# Login Procedure

- 1. Access myGateway from campus site or point your web browser to mg.nocccd.edu
- 2. Enter your student ID number in the *MyGateway ID* field and password in the *Password* field.
- 3. Click the **Login** button to continue

| NOCCCD Cen    | tral Authentication Service ( | CAS) |
|---------------|-------------------------------|------|
| MyGateway     | / ID:                         |      |
| 01234567      |                               |      |
| Password:     |                               |      |
| •••••         |                               |      |
| LOGIN         | CLEAR                         |      |
| Forgot userna | me?                           |      |
| Forgot passwe | ord?                          |      |

Links to find your username and reset your password appear below the *Login* button.

## myGateway Menu

The main myGateway menu appears on the left side of your home page. Click on any of the choices to access the associated page and contents.

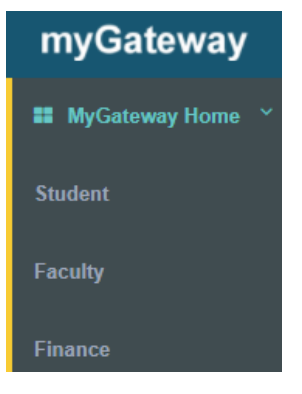

When displaying another page, the menu choices will be different. To display the main menu from any page, click on the **myGateway** title at the top of the menu.

# Announcements

The column to the right of the main menu will display announcements (from the three campuses)

#### Announcements

|                                                                         |                                                                                   | Schedule       | Manage |
|-------------------------------------------------------------------------|-----------------------------------------------------------------------------------|----------------|--------|
| Announcements                                                           |                                                                                   | All            | ٣      |
| Subject                                                                 | Preview                                                                           |                |        |
| Free Family Festival: Harvesting<br>Opportunities at NOCE               | ee Family Festival: Harvesting All North Orange County communi<br>unities at NOCE |                | ity    |
|                                                                         | Delivery Date: Oct 5,                                                             | 2017           |        |
| > 🖻 TIMELY WARNING - Campus Safety<br>Seeks Student for Alleged Battery | The campus communi                                                                | ty is being as | ked to |

# myGateway News

Underneath the Announcement and suggestions is the area where important myGateway system news and bulletins will appear. This section will also let you know of any planned downtime for maintenance.

| MyGateway News                                                                                                    | tables(Opens New Window)                                                                                                    | ¢ |
|----------------------------------------------------------------------------------------------------|----------------------------------------------------------------------------------------------------|---|
| 🛗 10/1/17 2:30 AM(Opens New                                                                                                    | w Window)                                                                                                    |   |
| myGateway allows students, fac<br>Continuing Education and the N<br>through a single website.                                                                                                    | ulty and staff of Cypress College, Fullerton College, the School of<br>OCCCD District Office to access all their information and services                                                                                                    |   |
| Issues with the New My                                                                                                    | Gateway? Here are a Few Solutions(Opens New Window)                                                                                                    | ) |
| 🕑 8/15/17 3:46 PM                                                                                                    |                                                                                                    |   |
| myGateway                                                                                                    |                                                                                                    |   |
| The NOCCCD Informatio                                                                                                    | n Services launched the new version of MyGateway on                                                                                                    |   |
| Friday, August 11, 2017.<br>transition. Thank you for                                                                                                    | Some users have experienced a few issues with the<br>your patience and support as IS works to resolve them.                                                                                                    |   |
| <ul> <li>Injecticity for a difference of the second second se</li></ul> | w Window)<br>ulty and staff of Cypress College, Fullerton College, the School of<br>OCCCD District Office to access all their information and services<br>Gateway? Here are a Few Solutions(Opens New Window)<br>In Services launched the new version of MyGateway on<br>Some users have experienced a few issues with the<br>your patience and support as IS works to resolve them. | ) |

# **Registration Tools**

This section contains WebStar links to registration tools, parking purchase, financial, and grade reports.

## **Registration Tools**

#### Tools

- · Instructions to Purchase Parking, AS or ID
- · Add or Drop Classes or purchase parking, AS, or ID
- · Cypress Parking System Register your car
- Registration Status

Note: To access the full WebStar main menu, click on the WebStar link at the top of the page.

## Student Page

To access the Student Page, click on the Student option in the main myGateway menu. The next few sections in this guide will describe areas on this page.

#### Student Links

This area contains links to Financial Aid, DegreeWorks, and campus specific resources.

| Student Links                                                                                                    |                                                                  |
|----------------------------------------------------------------------------------------------------|------------------------------------------------------------------|
| ★<br>WebStar<br>Transcripts, payments,<br>registration functions, grade<br>posting Financial Aid<br>Financial Aid Award info<br>Student Records: Enrollment verification, T<br>Gartner Research<br>Qualtrics - Create your own online surveys | NEWI DegreeWorks Educational Plan<br>Introduction to Degreeworks |
| Fullerton College Links                                                                                                    | ~                                                                |
| Application for Admission<br>Bookstore                                                                                                    |                                                                  |

## Personal Information

View or update your personal/contact information and set text message alert preferences.

#### **Distance Education**

Access Canvas (FC, NOCE) and Blackboard (FC, CC) learning management systems.

#### **Class Schedule**

View class schedules for the current term at any of the three campuses (FC, CC, NOCE).

## My Courses

Access course sites based on past or current term.

#### My Courses

| -                     |                |              |                       |
|-----------------------|----------------|--------------|-----------------------|
| Course List           |                |              | >                     |
| Select Term           | Fall 2017      | Ŧ            |                       |
|                       | Las            | st Updated W | ed September 13, 2017 |
| Courses I'm attending |                |              |                       |
| Home Page             | Course Title 🗢 |              |                       |
| Â                     | > Art History  |              |                       |

## My Sites

List of all courses and groups in which you are currently a student/member. The list is also searchable.

My Sites

| My Sites            |                             |                                   |                    |
|---------------------|-----------------------------|-----------------------------------|--------------------|
|                     |                             | Q Keywords                        | Search             |
| Page 1 of 1+ 20 Ite | ems per Page≁ Si            | howing 12 results.<br>← First Pre | evious Next Last → |
| Name                | <ul> <li>Members</li> </ul> | Tags                              |                    |
| 10922.201710        | 26                          | -                                 | Je Actions         |
| 10924.201710        | 36                          | -                                 | 🌽 Actions          |
| 10926 201710        | 109                         |                                   |                    |

#### Student Grades

Access course grades by past or current term. Click the **Preferences** link to select the default term and number of courses to display (optional).

| Student Grades<br>Fall 2017 |       |           |        | P         | references |
|-----------------------------|-------|-----------|--------|-----------|------------|
| Fall 2017                   |       |           |        |           | *          |
| Course Title 🗢              | CRN   | Subject 🗘 | Course | Midterm 🖨 | Final 🖨    |
| Art History - Mexico        | 14331 | ART       | 116 F  |           |            |
|                             |       |           |        |           |            |

# **Course Page**

To access a course page, click on the house icon next to the desired course in *My Courses* or the course title in *My Sites*.

## **Upcoming Events**

This section will contain recent messages from your instructor, links to view content, and files for download.

| Upcoming E | vents |  |
|------------|-------|--|
| + Add      | New 🔻 |  |

#### E CSCI 123 CourseSyllabusVer25 Fall 2017.pdf

Compiling with VisualStudio2015.Net.pdf

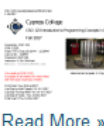

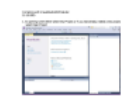

#### **Recent Downloads**

This section will show recent file downloads. Clicking on the titles will start a file download to your device.

#### Members

This section will show all enrolled students or group members. Clicking on a name will display general information on their membership status.

#### **Course Statistics**

If enabled by your instructor, this section will show various usage statistics on activities performed in the course.

## **Download Files**

Files can be downloaded from several places: Upcoming Events, *Recent Downloads*, or the *Content* page. To download from the *Content* page, follow these directions:

- 1. Click on the Content link in the Course menu
- 2. Locate the file to download on the *Documents and Media* page that appears. If you do not see the file immediately, it may be inside a folder. Click a folder to view the contents.
- 3. Once located, click the file title to view content information.
- 4. Click the **Download** link in the column on the right side of the page
- 5. The *Save File* dialog box will appear. Specify the destination on your device and click the **OK** button to begin the download process.